# SLH PILOT PROJECT

# --SLHP USERS GUIDE

# FOR SLH PROPERTY MANAGEMENT

### JAPANESE SLH PILOT PROJECT TEAM

Version:0.95 Release:15 April, 2014

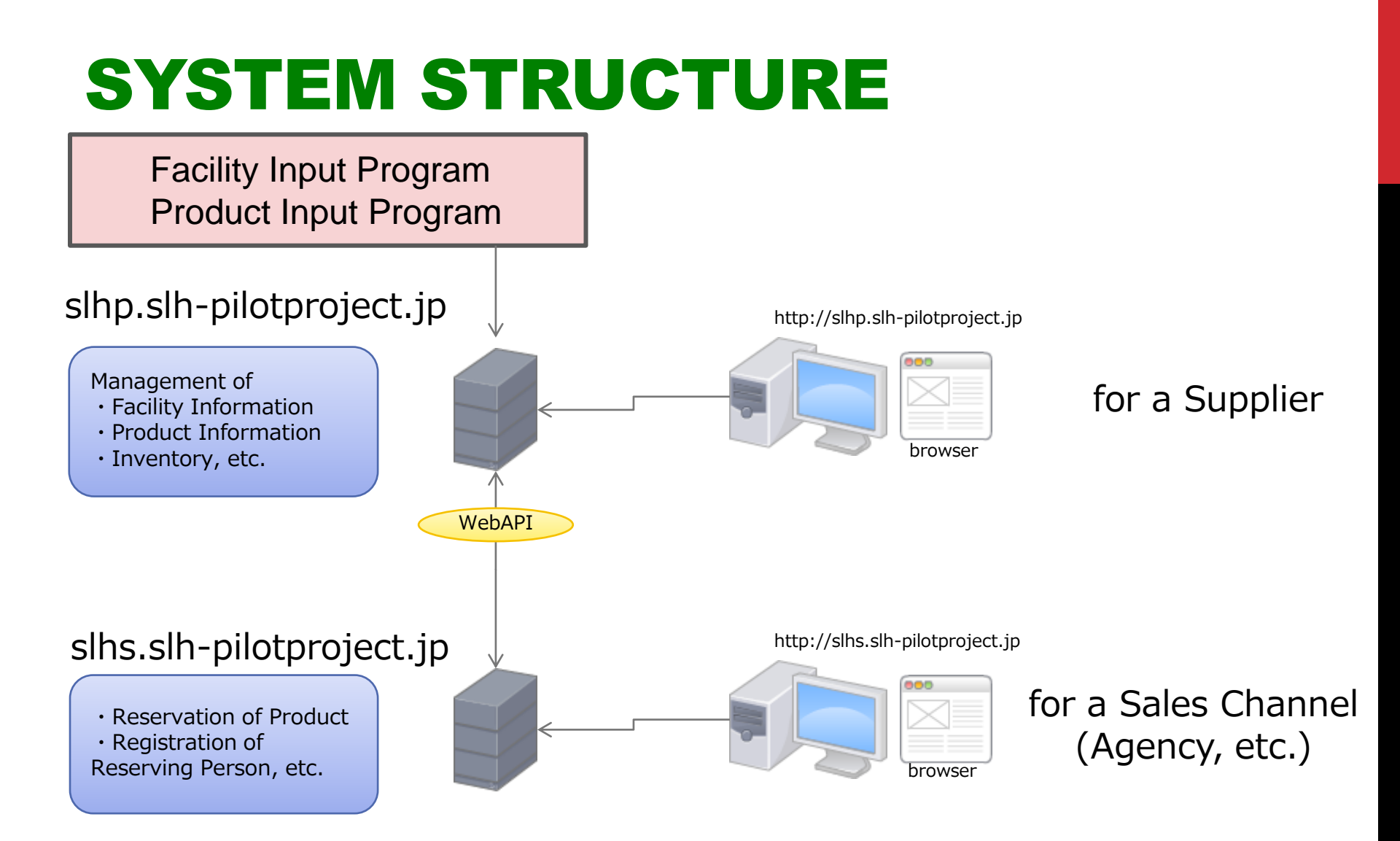

### **ACCESS TO SLHP SERVER**

#### URL

#### https://slhp.slh-pilotproject.jp

### Organization Account & Password for 'JTREC TEST HOTEL' jtrec001 / j0001

Note: When you input your facility information in the site, your Organization Account & Password will be created.

## **FUNCTIONS OF SLHP SERVER**

#### **SLHP SERVER**

Main Inventory Management site for SLH products

(Facility and Product Information Input systems are automatically interfaced with SLHP server.)

**Main Functions of SLHP Server** 

- Registration and Reference of Inventories (Guest rooms, etc.)
- Confirmation of Reservation Information
- Editing of Organization Information

In this server you may

### **SCREEN TRANSITION DIAGRAM OF SLHP SERVER**

![](_page_4_Figure_1.jpeg)

![](_page_5_Picture_0.jpeg)

#### Login to SLHP System.

![](_page_5_Figure_2.jpeg)

![](_page_6_Picture_0.jpeg)

#### Main Menu

![](_page_6_Picture_2.jpeg)

# **INVENTORY (#1)**

Upper part of Inventory list will be shown as below.

| () SLHP : Inve | entories | ×           |         |           |                     |              |               |            |             |                                       |      |                           |
|----------------|----------|-------------|---------|-----------|---------------------|--------------|---------------|------------|-------------|---------------------------------------|------|---------------------------|
| ⊢⇒ C           | fi 🛛     | k https://s | ihp.slh | -pilotpro | ject.jp/inventories |              |               |            |             |                                       |      | ☆ 🙆 🖬 🚘 🗉                 |
|                |          | SLHP        | Inve    | ntory     | Reservation Detail  | Organization |               |            |             |                                       |      |                           |
|                |          |             |         |           |                     |              |               |            |             |                                       |      | JTREC TEST HOTEL [Logout] |
|                |          | Inve        | nto     | ries      |                     |              |               |            |             |                                       |      |                           |
|                |          | ld          | Valid   | Country   | Component ID        | Category     | Category Text | Available  | Quantity    | Туре                                  | LSB  | HK Actions                |
|                |          | 198         | đ       | JPN       | tw010smk            | Guest Room   | Guest Room 3  | 2014-05-01 | /Guest Room | No acceptance<br>after LSB            | 1000 | 0 Edit                    |
|                |          | 248         | đ       | JPN       | tw011nsk            | Guest Room   | Guest Room 4  | 2014-05-01 | /Guest Room | Wait for<br>cancellation<br>after LSB | 1000 | 0 Edit                    |
|                |          | 124         | ď       | JPN       | s011nsk             | Guest Room   | Guest Room 2  | 2014-05-01 | /Guest Room | On request<br>after LSB               | 1000 | 0 Edit                    |
|                |          |             |         | -04-1     |                     |              | Guest Room 1  | 2014-05-01 | /Guest Room | No limitation                         | 1000 | 0 Edit                    |
| L              | Yo       | u ma        | y ch    | lange     | e listing or        | der.         | Guest Room 4  | 2014-04-30 | /Guest Room | Wait for<br>cancellation<br>after LSB | 1000 | 0 Eak                     |
|                |          | 123         | S.      | JPN       | s011nsk             | Guest Room   | Guest Room 2  | 2014-04-30 | /Guest Room | On request after LSB                  | 1000 | 0 Edk                     |
|                |          | 61          | 1       | JPN       | s010smk             | Guest Room   | Guest Room 1  | 2014-04-30 | /Guest Room | No limitation                         | 1000 |                           |
|                |          | 185         | đ       | JPN       | tw010smk            | Guest Room   | Guest Room 3  | 2014-04-30 | /Guest Room | No acceptance<br>after LSB            | 1000 | You may edit invento      |
|                |          | 184         | đ       | JPN       | tw010smk            | Guest Room   | Guest Room 3  | 2014-04-29 | /Guest Room | No acceptance<br>after LSB            | 1000 |                           |
|                |          | 245         | 2       | JPN       | tw011nsk            | Guest Room   | Guest Room 4  | 2014-04-29 | /Guest Room | Wait for<br>cancellation<br>after LSB | 1000 | 0 Edit                    |
|                |          |             |         |           |                     |              |               |            |             | 61101 200                             |      |                           |

### **INVENTORY (#2)**

Lower part of inventory list will be shown as below.

| → C fi | https://s | lhp.slh-pilotp | roject.jp/inventories |              |              |            |             |                                       |      |   |      | 승 🖲 🖻 🦷 |
|--------|-----------|----------------|-----------------------|--------------|--------------|------------|-------------|---------------------------------------|------|---|------|---------|
|        | SLHP      | Inventory      | Reservation Detail    | Organization |              |            |             |                                       |      |   |      |         |
|        |           |                |                       |              |              |            |             | cancellation<br>after LSB             |      |   | EGI  |         |
|        | 122       | ⊠ JPN          | s011nsk               | Guest Room   | Guest Room 2 | 2014-04-29 | /Guest Room | On request after LSB                  | 1000 | 0 | Edit |         |
|        | 60        | S JPN          | s010smk               | Guest Room   | Guest Room 1 | 2014-04-29 | /Guest Room | No limitation                         | 1000 | 0 | Edit |         |
|        | 183       | ⊘ JPN          | tw010smk              | Guest Room   | Guest Room 3 | 2014-04-28 | /Guest Room | No acceptance<br>after LSB            | 1000 | 0 | Edit |         |
|        | 59        | S JPN          | s010smk               | Guest Room   | Guest Room 1 | 2014-04-28 | /Guest Room | No limitation                         | 1000 | 0 | Edit |         |
|        | 121       | ⊘ JPN          | s011nsk               | Guest Room   | Guest Room 2 | 2014-04-28 | /Guest Room | On request<br>after LSB               | 1000 | 0 | Edit |         |
|        | 245       | IPN 🧭          | tw011nsk              | Guest Room   | Guest Room 4 | 2014-04-28 | /Guest Room | Wait for<br>cancellation<br>after LSB | 1000 | 0 | Edit |         |
|        | 182       | ⊠ JPN          | tw010smk              | Guest Room   | Guest Room 3 | 2014-04-27 | /Guest Room | No acceptance<br>after LSB            | 1000 | 0 | Edt  |         |
|        | 120       | ⊴ JPN          | s011nsk               | Guest Roor   | Showing Pag  | es         |             | On request after LSB                  | 1000 | 0 | Edt  |         |
|        | 244       | ⊴ JPN          | tw011nsk              | Guest Roor   | <u> </u>     |            |             | Wait for<br>cancellation<br>after LSB | 1000 | 0 | Edit |         |
|        | 58        | ⊘ JPN          | s01#smk               | Guest Room   | Guest Room 1 | 2014-04-27 | /Guest Room | No limitation                         | 1000 | 0 | Edt  |         |
| [      | < <       | c 1 2          | 3 4 5 > >             | •            | You          | may create | e new inv   | entory.                               |      |   |      |         |

# **'NEW' INVENTORY**

#### You may create new inventory.

| SUP : Inventories | ×           |                |                        |               |                        |                               |                           |
|-------------------|-------------|----------------|------------------------|---------------|------------------------|-------------------------------|---------------------------|
| ← → C fi 6        | k https://s | lhp.slh-pilotp | roject.jp/inventories/ | add           |                        |                               | රු 🙆 🖬 🚘 🗉                |
|                   | SLHP        | Inventory      | Reservation Detail     | Organization  |                        |                               |                           |
|                   |             |                |                        |               |                        |                               | JTREC TEST HOTEL [Logout] |
|                   | Add         | Inventory      | 1                      |               |                        |                               |                           |
|                   |             |                | Valid *                | 2             |                        |                               |                           |
|                   |             |                | Country *              | Please select |                        |                               | ٥                         |
|                   |             |                | Component ID *         |               |                        | In this pilot project only in | ventories of              |
|                   |             |                | Category *             | Please select |                        | Guest Rooms are controll      | ed.                       |
|                   |             |                | Category Text *        |               |                        |                               |                           |
|                   |             |                | Start Date *           | 2014 : 03     | 1 (16 1)               |                               |                           |
|                   |             |                | End Date               | 2014 : 03     | €)(16 €)               |                               |                           |
|                   |             |                | Quantity *             | Please select |                        |                               | \$                        |
|                   |             |                | Type *                 | Please select |                        |                               | \$                        |
|                   |             |                | Lsb                    |               |                        |                               |                           |
|                   | Sub         | Cance          | Hk                     |               | After your input of da | ta, click 'Submit'            |                           |
|                   |             |                |                        |               |                        |                               |                           |

### **'EDIT' INVENTORY**

You may input LSB (Limit Sale Block ) or maximum available number of an inventory.

| SLHP : Inventories × |                 |                        |                         |                                      |
|----------------------|-----------------|------------------------|-------------------------|--------------------------------------|
| ← → C fi (k https:// | slhp.slh-pilotp | roject.jp/inventories/ | dit/186                 | ☆ 🙇 🗹 🚘 =                            |
| SLHP                 | Inventory       | Reservation Detail     | Organization            |                                      |
|                      |                 |                        |                         | JTREC TEST HOTEL [Logout]            |
| Edi                  | t Inventory     | ,                      |                         |                                      |
|                      |                 | Valid *                | 3                       |                                      |
|                      |                 | Country *              | Japan                   | ۵                                    |
|                      |                 | Component ID *         | tw010smk                |                                      |
|                      |                 | Category *             | Guest Room              |                                      |
|                      |                 | Category Text *        | Guest Room 3            | You may edit only the number in LSB. |
|                      |                 | Available *            | 2014 0)(05 0)(1 0)      |                                      |
|                      |                 | Quantity *             | /Guest Room             | •                                    |
|                      |                 | Type *                 | No acceptance after LSB | *                                    |
|                      |                 | Lsb                    | 1000                    |                                      |
|                      |                 | Hk                     | 0                       |                                      |
| 8.                   | Cance           | al.                    |                         |                                      |
|                      |                 |                        |                         |                                      |
|                      |                 |                        |                         |                                      |
|                      |                 |                        |                         |                                      |

### **RESERVATION DETAIL**

List of your reservation made by SLHS server will be shown.

| SLHP : Reservation | Vetails × |                     |                    |              |                       |                        |                     |           |         |            |                |   |
|--------------------|-----------|---------------------|--------------------|--------------|-----------------------|------------------------|---------------------|-----------|---------|------------|----------------|---|
| ← → C fi (8        | https://  | slhp.slh-pilotproje | ct.jp/reservation_ | details.     |                       |                        |                     |           |         |            | ☆ 🚨 M 🗣        | ≡ |
|                    | SLHP      | Inventory Re        | eservation Detail  | Organization |                       |                        |                     |           |         |            |                |   |
|                    |           |                     |                    |              |                       |                        |                     |           |         | JTREC TEST | HOTEL [Logout] |   |
|                    | Res       | servation l         | Details            |              |                       |                        |                     |           |         |            |                |   |
|                    | Valid     | Registered Date     | Cancel             | ed Date      | Reservation<br>Number | Confirmation<br>Number | Sales Channel<br>ID | Status    | Country | Actions    |                |   |
|                    | S.        | 2014-03-15 14:03:0  | 04                 |              | 1                     | 1                      | 0001                | Reserved  | JPN     | View       |                |   |
|                    | đ         | 2014-03-15 14:15:5  | 59                 |              | 2                     | 2                      | JPN01               | Waiting   | JPN     | View       |                |   |
|                    | đ         | 2014-03-15 14:19:2  | 20                 |              | 3                     | 3                      | JPN01               | Reserved  | JPN     | View       |                |   |
|                    | đ         | 2014-03-15 14:28:0  | 04                 |              | 4                     | 4                      | JPN01               | Reserved  | JPN     | View       |                |   |
|                    | Ś         | 2014-03-15 14:42:2  | 28                 |              | 5                     | 5                      | JPN01               | Waiting   | JPN     | View       |                |   |
|                    | S.        | 2014-03-15 14:43:4  | 15                 |              | 6                     | 6                      | JPN01               | Waiting   | JPN     | View       |                |   |
|                    | S.        | 2014-03-15 14:45:2  | 25                 |              | 7                     | 7                      | JPN01               | Reserved  | JPN     | View       |                |   |
|                    | S.        | 2014-03-16 15:11:5  | 59                 |              | 8                     | 8                      | JPN01               | Reserved  | JPN     | View       |                |   |
|                    |           |                     |                    |              |                       |                        |                     |           |         |            |                |   |
|                    |           |                     |                    |              |                       | You ma                 | ay view d           | etailed r | eservat | tion info  | rmation.       |   |

### **'VIEW' RESERVATION DETAIL**

You may view in detail your specified reservation made.

| SLHP Inver | tory Reservation Detail                                                                                | Organization                                         |                                                                                                    |                                                                                             |                      |
|------------|----------------------------------------------------------------------------------------------------|------------------------------------------------------|----------------------------------------------------------------------------------------------------|---------------------------------------------------------------------------------------------|----------------------|
|            |                                                                                                    |                                                      |                                                                                                    |                                                                                             | JTREC TEST HOTEL [Lo |
| Reserva    | tion Detail                                                                                            |                                                      |                                                                                                    |                                                                                             |                      |
|            | Reservation Sur                                                                                        | nmary                                                |                                                                                                    |                                                                                             |                      |
|            | Valid                                                                                                  | 1                                                    | Country                                                                                                    | JPN                                                                                         |                      |
|            | Created                                                                                                | 2014-03-16 15:11:59                                  | Currency                                                                                                    | JPY                                                                                         |                      |
|            | Canceled                                                                                               |                                                      | Price                                                                                                    | 5000                                                                                        |                      |
|            | Reservation Number                                                                                     | 8                                                    | Discount                                                                                                    | 0                                                                                           |                      |
|            | Confirmation Number                                                                                    | 8                                                    | Total                                                                                                    | 5000                                                                                        |                      |
|            | Sales Channel                                                                                          | 3                                                    | Information                                                                                                    |                                                                                             |                      |
|            | Status                                                                                                 | HK                                                   |                                                                                                    |                                                                                             |                      |
|            | Reserve<br>Period                                                                                      | PIK<br>2014-03-16<br>2014-03-16 - 2014-03-17 (2dava) | Extra Charge<br>Discount Charge                                                                                                    | 0                                                                                           |                      |
|            | Country                                                                                                | JPN                                                  | Service Charge                                                                                                    | 0                                                                                           |                      |
|            | Language                                                                                               | ipn                                                  | Travel Product Tax                                                                                                    | Ó.                                                                                          |                      |
|            | Language                                                                                               | No.                                                  | Charge                                                                                                    | 1:30-01                                                                                     |                      |
|            | Delegate                                                                                               | 765                                                  |                                                                                                    |                                                                                             |                      |
|            | Delegate<br>Customer Class                                                                             | ADM                                                  | Commission Charge                                                                                                    | 0                                                                                           |                      |
|            | Delegate<br>Customer Class<br>Guest Name                                                               | ADM<br>Taro                                          | Commission Charge<br>Tax Commission Charge                                                                                                    | 0                                                                                           |                      |
|            | Delegate<br>Customer Class<br>Guest Name<br>Passport No                                                | ADM<br>Taro                                          | Commission Charge<br>Tax Commission Charge<br>Cancellation Charge                                                                                                    | 0                                                                                           |                      |
|            | Delegate<br>Customer Class<br>Guest Name<br>Passport No<br>Title                                       | Yes<br>ADM<br>Taro<br>Mr                             | Commission Charge<br>Tax Commission Charge<br>Cancellation Charge<br>Total                                                                                                   | 0<br>0<br>0                                                                                 |                      |
|            | Delegate<br>Customer Class<br>Guest Name<br>Passport No<br>Title<br>Rooming                            | ADM<br>Taro<br>Mr                                    | Commission Charge<br>Tax Commission Charge<br>Cancellation Charge<br>Total<br>Arrival Detail Description                                                                     | 0<br>0<br>0                                                                                 |                      |
|            | Customer Class<br>Guest Name<br>Passport No<br>Title<br>Rooming<br>Mail                                | Yes<br>ADM<br>Tiaro<br>Mr                            | Commission Charge<br>Tax Commission Charge<br>Cancellation Charge<br>Total<br>Arrival Detail Description<br>Information                                                      | 0<br>0<br>0                                                                                 |                      |
|            | Delegate<br>Customer Class<br>Guest Name<br>Passport No<br>Title<br>Rooming<br>Mai<br>Tel              | Yes<br>ADM<br>Taro<br>Mr                             | Commission Charge<br>Tax Commission Charge<br>Cancellation Charge<br>Total<br>Arrival Detail Description<br>Information<br>RoomComponent                                     | 0<br>0<br>0<br>0<br>GRMD01                                                                  |                      |
|            | Cungunge<br>Customer Class<br>Guest Name<br>Passport No<br>Title<br>Rooming<br>Mal<br>Tel<br>Currency  | yes<br>ADM<br>Taro<br>Mr                             | Commission Charge<br>Tax Commission Charge<br>Cancellation Charge<br>Total<br>Arrival Detail Description<br>Information<br>RoomComponent<br>MealComponent                    | 0<br>0<br>0<br>GRM001<br>M001                                                               |                      |
|            | Cuntercy<br>Customer Class<br>Guest Name<br>Passport No<br>Title<br>Rooming<br>Mail<br>Tel<br>Currency | ADM<br>Taro<br>Mr<br>JPY                             | Commission Charge<br>Tax Commission Charge<br>Cancellation Charge<br>Total<br>Arrival Detail Description<br>Information<br>RoomComponent<br>MealComponent<br>OtherComponent  | 0<br>0<br>0<br>0<br>GRM001<br>M001                                                          |                      |
|            | Cuntoung<br>Customer Class<br>Guest Name<br>Passport No<br>Title<br>Rooming<br>Mail<br>Tei<br>Currency | Yes<br>ADM<br>Taro<br>Mr<br>JPY                      | Commission Charge<br>Tax Commission Charge<br>Cancellation Charge<br>Total<br>Arrival Detail Description<br>Information<br>RicomComponent<br>MealComponent<br>OtherComponent | 0<br>0<br>0<br>0<br>GRMD01<br>M001                                                          |                      |
| Back       | Delegate<br>Customer Class<br>Guest Name<br>Passport No<br>Title<br>Rooming<br>Mail<br>Tei<br>Currency | Yes<br>ADM<br>Tiaro<br>Mr<br>JPY                     | Commission Charge<br>Tax Commission Charge<br>Cancellation Charge<br>Total<br>Arrival Detail Description<br>Information<br>RoomComponent<br>MealComponent<br>OtherComponent  | 0<br>0<br>0<br>0<br>0<br>0<br>0<br>0<br>0<br>0<br>0<br>0<br>0<br>0<br>0<br>0<br>0<br>0<br>0 |                      |

### **EDIT 'ORGANIZATION'**

You may edit organization information to login SLHP server.

| SLHP : Organizations ×                           |                                                        |                           |
|--------------------------------------------------|--------------------------------------------------------|---------------------------|
| ← → C ff 🕼 https://slhp.slh-pilotproject.jp/orga | izations/edit                                          | ☆ 🧕 🖬 🚘 🗉                 |
| SLHP Inventory Reservation                       | etal Organization                                      |                           |
|                                                  |                                                        | JTREC TEST HOTEL [Logout] |
| Edit Organization                                |                                                        |                           |
| Organization Nan                                 | JTREC TEST HOTEL                                       |                           |
| Passwo                                           | d *                                                    |                           |
| Information Co                                   | • Jrec001                                              |                           |
| Count                                            | y* Japan                                               | *                         |
| ,                                                | all abc@example.com                                    |                           |
|                                                  | rel 03-1234-5678                                       |                           |
| Update                                           |                                                        |                           |
| Note:                                            | You may change your Password if it is necessary to do. |                           |